# **Operation Instructions**

# M-518TW Vehicle Use WiFi Control Smart RFID Tag (TUYA APP Version)

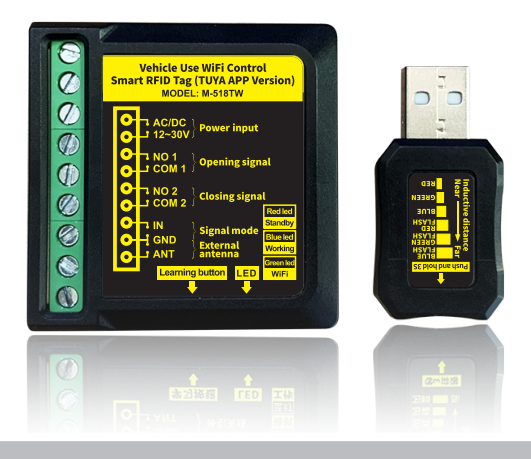

# Safety Instruction

Thank you very much for purchasing this product, in order to use this product correctly, please be careful read this operating manual before using it.

# 2 Product Overview

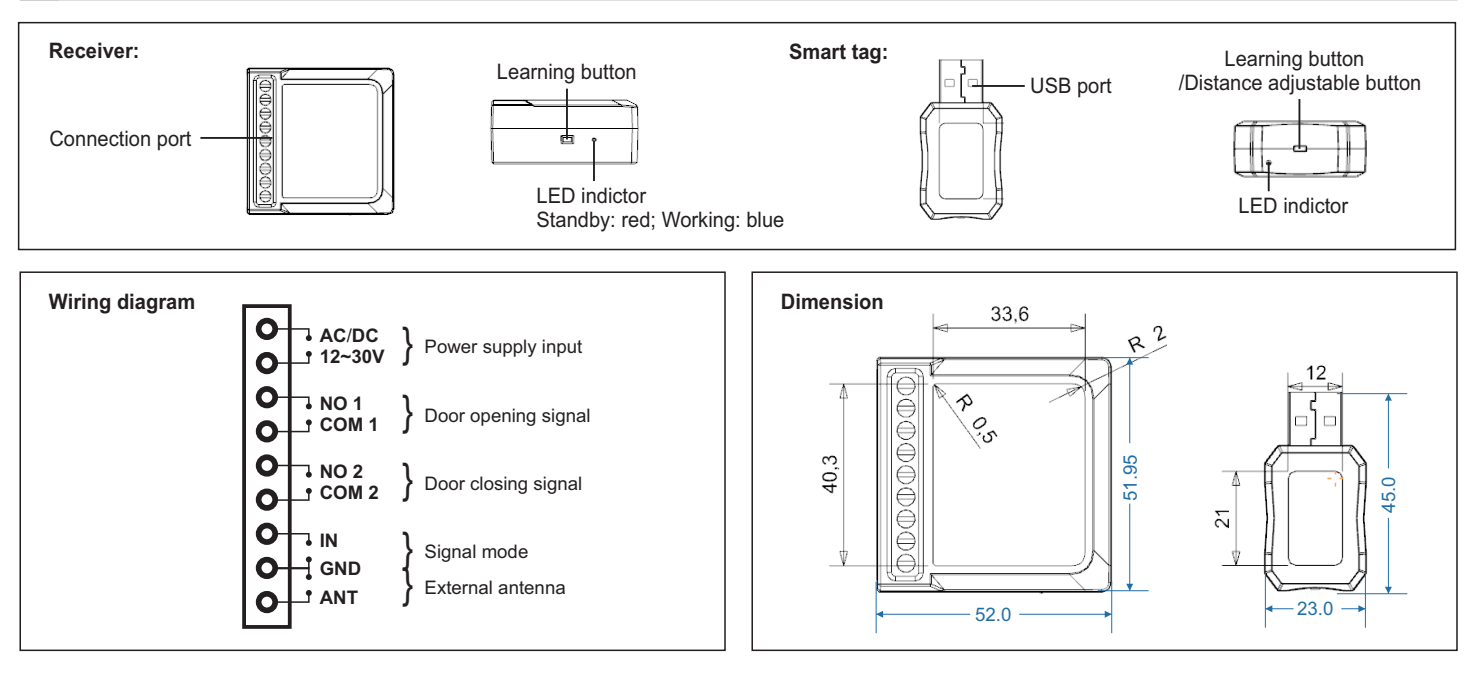

# 3 Product instructions

#### (1) The car drives to the automatic door

a. The car has not reached the response distance range, the automatic door will not open;b. The car has entered within the response distance, the automatic door opens automatically.

#### (2) The car leaves the automatic door

c. The car is not out of the response distance range, the automatic door is still open;

d. The car is out of the response distance, the automatic door closes automatically.

# 4 Function instructions

#### 1. The receiver learns the vehicle tag ID

a. Please press the learning button of the receiver once, the blue indicator light is on; b. Press the smart tag button; c. The blue indicator light of the receiver flashes, paired successfully. (NOTE: Up to 300pcs ID in total)

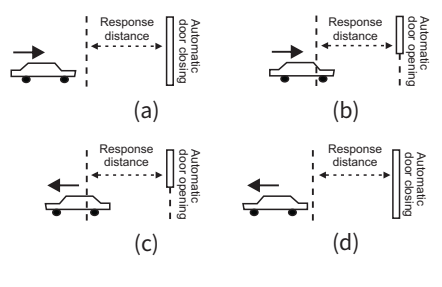

#### 2. Adjust the response distance between the vehicle tag and the receiver

The response distance is six levels in total, adjustment method as follows: Press and hold the smart tag button for 3 seconds, the indicator light will light up, then release and enter the response distance adjustment mode, then press the adjustment button to change the response distance level(Like the picture shows). Without any operation, wait for 5s to automatically exit this mode.

#### 3. Receiver output signal instructions

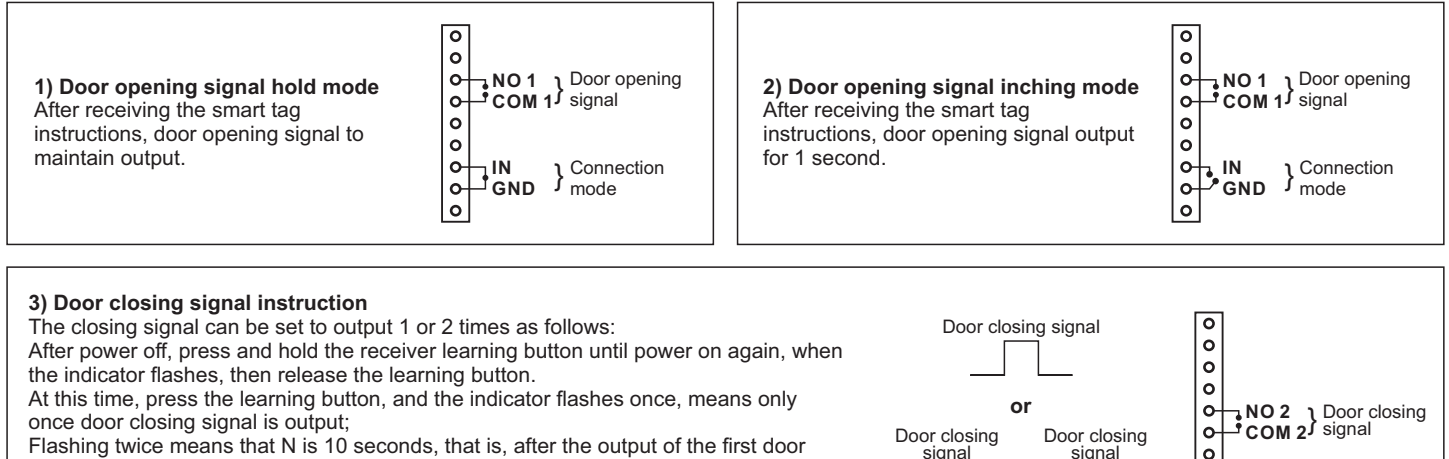

closing signal, the output of the second closing signal will be delayed for 10 seconds.

If flashing three times, N is 15 seconds; Four times, N is 20 seconds. If flashing five times, N is 30 seconds; Six times, N is 45 seconds.

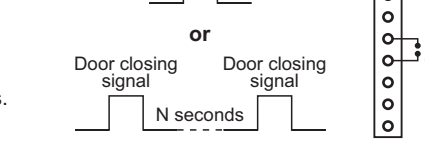

#### 4. Delete the matched tag's ID

Press and hold the learning button of the receiver for 20 seconds, the blue indicator light flashes quickly, all ID will be deleted.

# 5 Technical parameters

| Receiver:         |                          |
|-------------------|--------------------------|
| Power supply:     | DC/AC 12-30V             |
| Static current:   | 31mA(DC12V power)        |
| Dynastic current: | 107mA(DC12V power)       |
| Dimension:        | 51.95(L)x52(W)x22.5(H)mm |
| Smart tag:        |                          |
| Power supply:     | DC 5V(USB port)          |
| Static current:   | 13mA                     |
| Action current:   | 13mA                     |
| Sensing distance: | 15 meters                |
| Dimension:        | 45(L)x23(W)x9.6(H)mm     |

# 6 Packing List

| NO. | Name                   | Quantity | Unit  | Remark |
|-----|------------------------|----------|-------|--------|
| 1   | Smart tag              | 1        | Piece |        |
| 2   | Receiver               | 1        | Piece |        |
| 3   | 3M tape                | 1        | Piece |        |
| 4   | Operation Instructions | 1        | Piece |        |

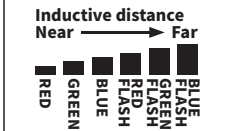

# 7 Networking setting

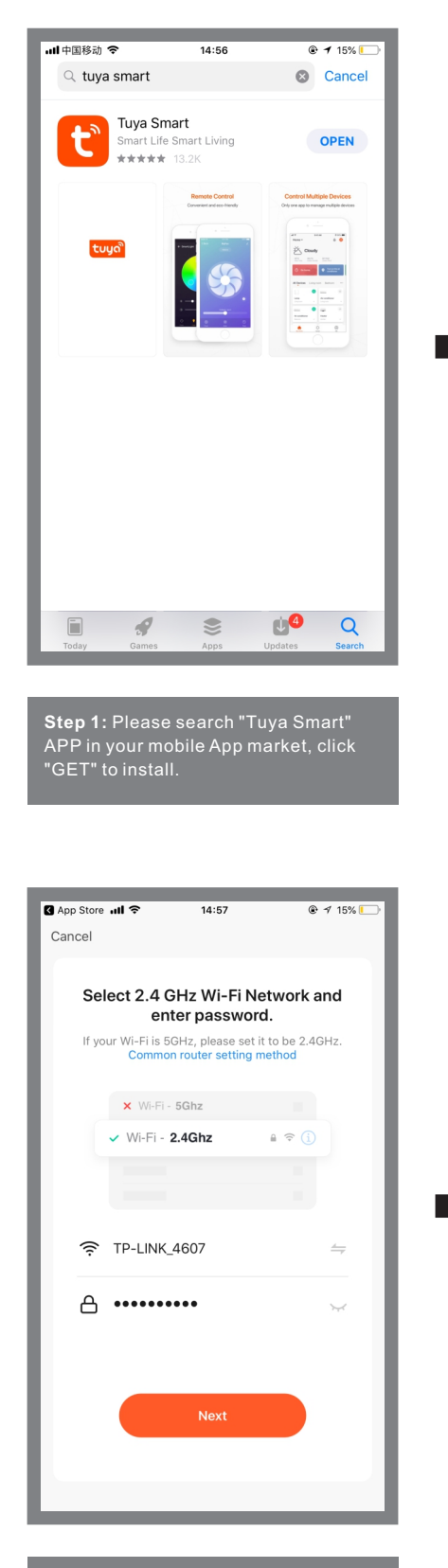

Step 4: Select the 2.4GHz Wi-Fi network and enter your password, click "Next".

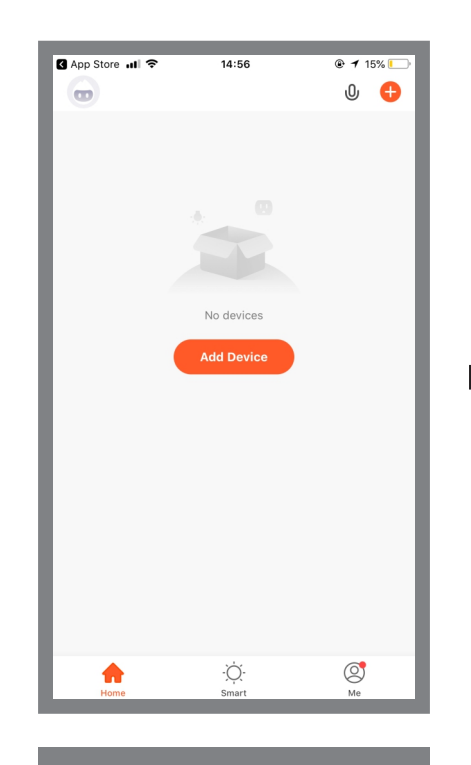

**Step 2:** Open this APP, click "Add Device".

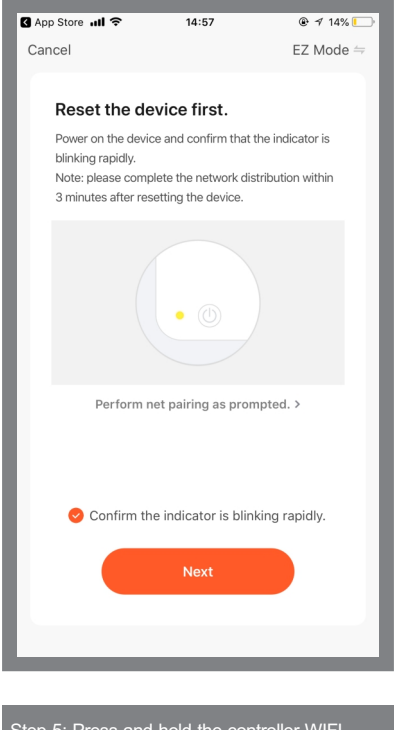

Step 5: Press and hold the controller WIFI learning button for 10s, WIFI blue light indicator is flashes, then check "Confirm the indicator is blinking rapidly" in the "tuya Smart" interface.

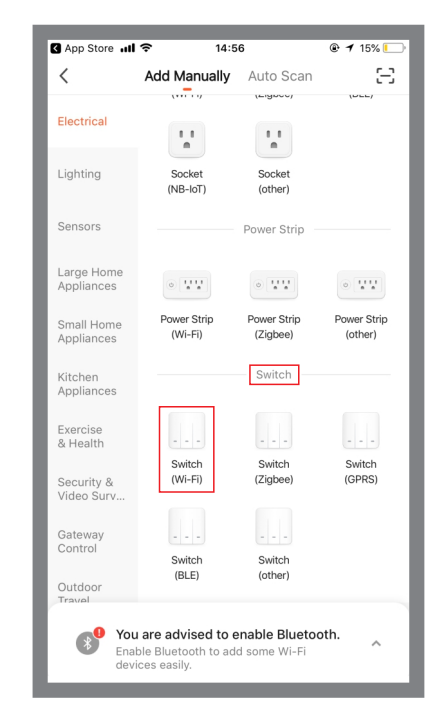

**Step 3:** In the "Electrical" category, find the "Switch" group, select "Switch(Wi-Fi)" and click "Next".

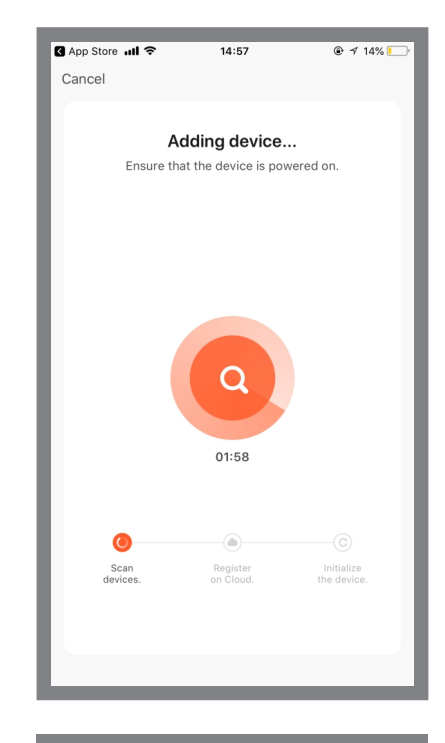

**Step 6:** Wait for the network connection to pair.

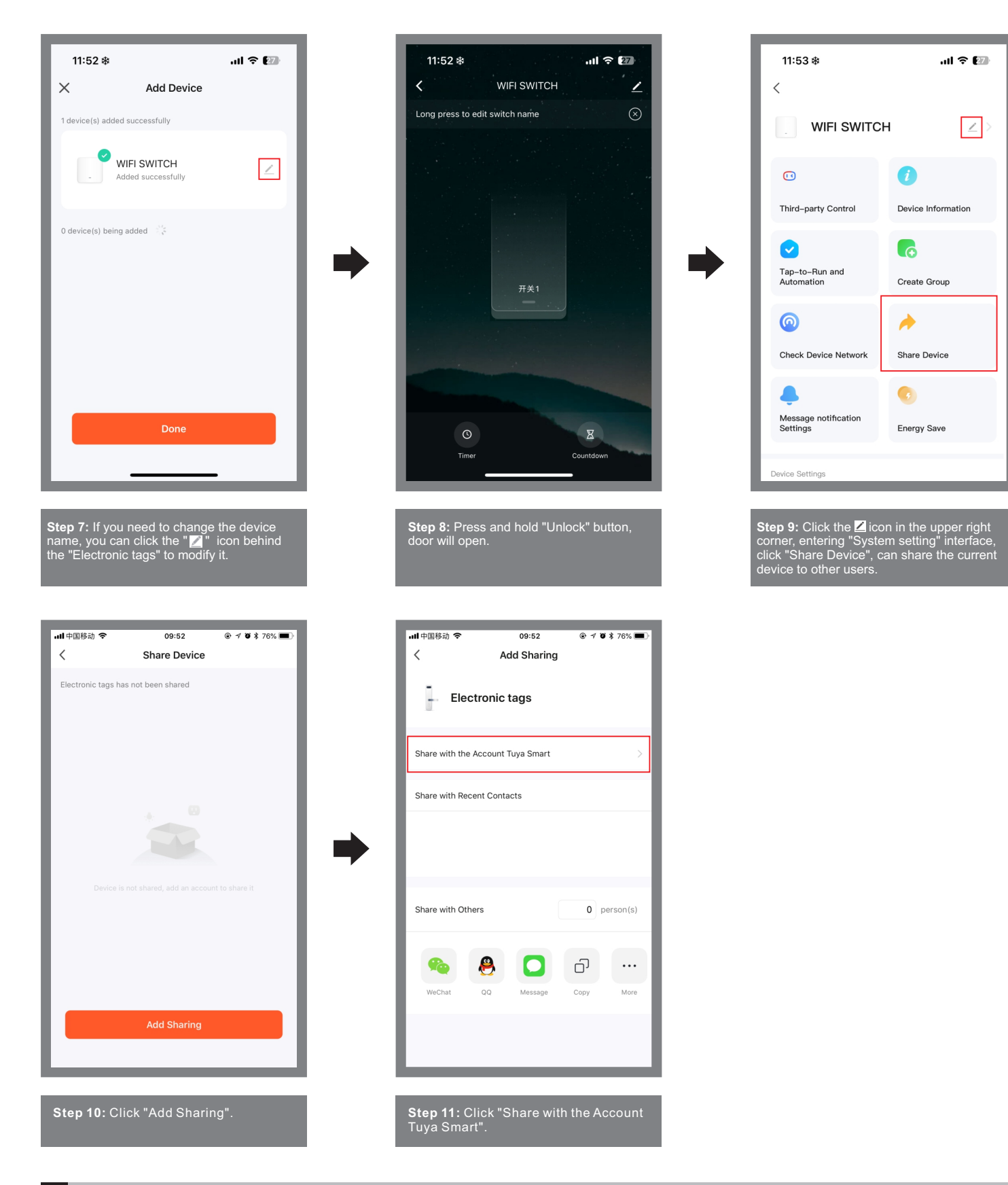

# 8 System setting page function

- Device name: The current device's name, can be changed at any time.
- Device information: Virtual ID, MAC address, device time zone.
- Share device: Share the current device to other users.
- Create a group: Compose multiple devices into a group. After forming a group, you can open the door at the same time by operating multiple devices through the group icon.
- Add to Home Screen: Adds the current switch shortcut keys to the home screen.
- Device Upgrade: Displays the current firmware version of the device, which should be updated when a new version is available.
- Delete the device: After deleting the device, the device will erase the network settings and restore factory settings.